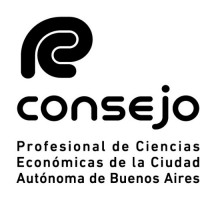

# Instructivo – Sistema de Pago Electrónico de Legalizaciones

# ÍNDICE

| 1. | INGRESO AL SISTEMA                                            | 2   |
|----|---------------------------------------------------------------|-----|
| 2. | Adhesión al Sistema                                           | 3   |
| 3. | INGRESO Y ADMINISTRACIÓN DEL SISTEMA DE PAGO ELECTRÓNICO      | 6   |
| 4. | ACREDITACIONES EN CUENTA                                      | 9   |
| 5. | GENERACIÓN DE AUTORIZACIONES PARA LEGALIZAR VÍA WEB           | .10 |
| 6. | CREACIÓN DE AUTORIZACIONES PARA LEGALIZAR DE FORMA PRESENCIAL | .14 |

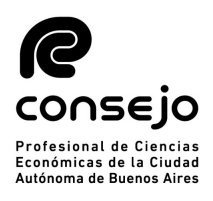

## Instructivo – Sistema de Pago Electrónico de Legalizaciones

#### 1. Ingreso al Sistema

1.1 Ingresa a la página web <u>www.consejo.org.ar</u>

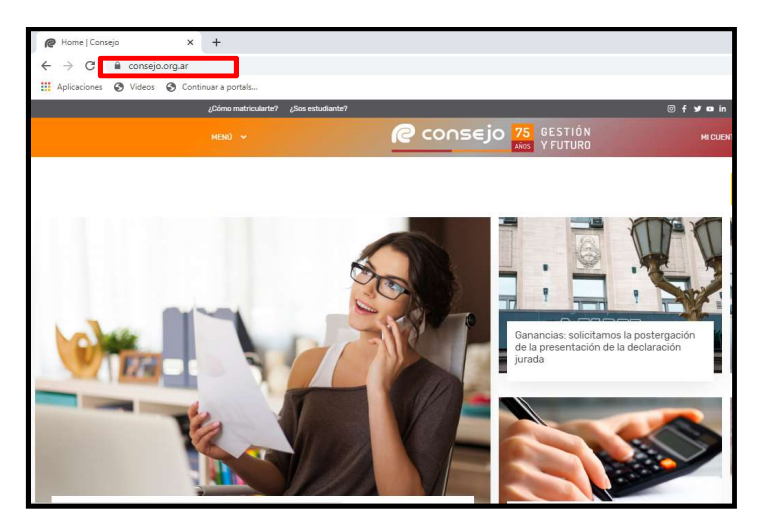

1.2 Despliega el "MENÚ", selecciona la opción "Herramientas Profesionales" y luego la opción "Legalizaciones".

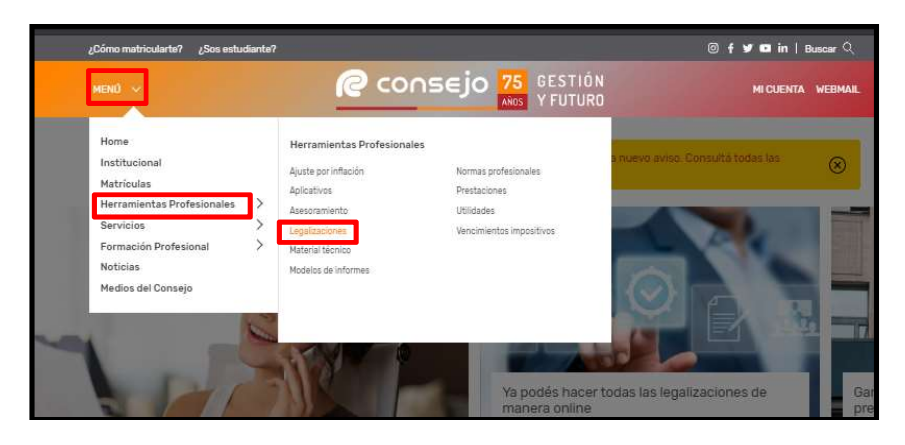

1.3 Selecciona "Pago electrónico"

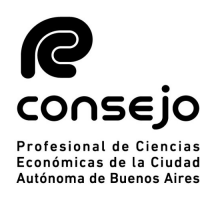

# Instructivo – Sistema de Pago Electrónico de Legalizaciones

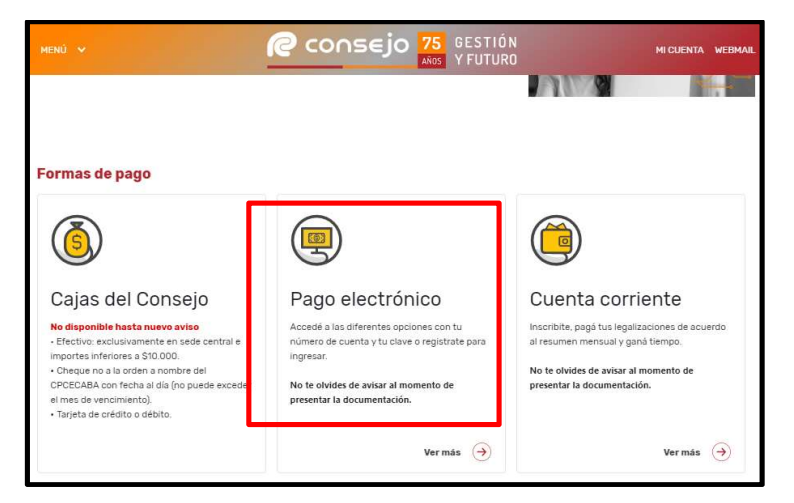

#### 2. Adhesión al Sistema

- 2.1 Ingresa al Sistema de Pago Electrónico de Legalizaciones de acuerdo con el subproceso 1." Ingreso al Sistema"
- 2.2 Selecciona la opción "Adherir" del menú "Registración" o "Adhesión" ubicada en el extremo izquierdo de la pantalla.

|                                                                                                    | Sistema de Pago Electróni                                                       | ico de Legalizaciones                                                |
|----------------------------------------------------------------------------------------------------|---------------------------------------------------------------------------------|----------------------------------------------------------------------|
| Menu:<br>Login<br>Adhesión<br>Términos y<br>Condiciones<br>Recuperar<br>Datos de<br>Adhesiones<br>Instructivo | Ingreso<br>Ingresando Número de Cuenta y Cla<br>en el menú.<br>Número de Cuenta | ave podrá acceder a las diferentes opciones que se encuentran dispor |
|                                                                                                    | Registración<br>Si usted aún no posee cuenta acce                               | da fácilmente completando los datos solicitados.                     |

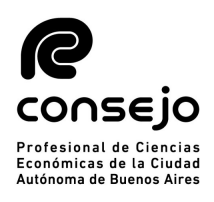

- 2.3 Visualiza el menú "Generación de Adhesión al Sistema". Completa los siguientes datos, tilda la opción "Aceptar los Términos y Condiciones del Servicio" y presiona "Confirmar Adhesión".
- 2.3.1 "Datos del Titular": ingresa los datos de la persona física o jurídica que será el propietario de los fondos disponibles y, en caso de ser necesario a quien se le reintegraran dichos fondos. El CUIT y CBU deben corresponderse con los de la persona que realice la transferencia para que la misma impacte automáticamente en su cuenta:
  - "CUIT/CUIL/CDI": Ingresa Clave Única de Identificación Tributaria, Clave Única de Identificación Laboral o Clave de Identificación
  - "Titular de la Cuenta": Ingresa datos de la persona física o jurídica
  - "CBU": Ingresa Clave Bancaria Uniforme
  - "Alias": Ingresa el alias asociada a la Clave Bancaria Uniforme
  - "Calle": Ingresa domicilio y completa los campos "Nro.", "Piso", "Dpto." y Código postal "C.P"
  - "Clave": Genera clave de acceso al sistema y vuelve a completarlo en el campo "Reingrese Clave"

|                                                                                                    |                                                                                   | 🧟 consejo                                                                                      |  |
|----------------------------------------------------------------------------------------------------|-----------------------------------------------------------------------------------|------------------------------------------------------------------------------------------------|--|
| 2                                                                                                    | Sistema de Pago Electrónico                                                       | de Légalizaciones                                                                              |  |
| Henu:<br>Login                                                                                                    | Generación de Adhesión al Sistema                                                 | ų                                                                                              |  |
| Adhesión Los datos solicitados a continuación son esenciales para la generación de la cuenta. Los mismos faci<br>los canales necesarios para la utilización de esta modalidad de pago. |                                                                                   |                                                                                                |  |
| Condiciones                                                                                                    | Datos del Titular                                                                 |                                                                                                |  |
| Recupetar<br>Batos de<br>Adhesiones                                                                                                    | Completar los campos detallados a con<br>será el propletarlo de los fondos dispon | rthuación con la información referida a la persona física o jurídica qu<br>Ibles en la cuenta. |  |
| instructivo                                                                                                    | CUIT / CUIL / COI                                                                 | Duenta                                                                                         |  |
|                                                                                                    | CBU                                                                               | Alas                                                                                           |  |
|                                                                                                    | Cale                                                                              | Nra Pisa Dpto D.P.                                                                             |  |
|                                                                                                    | Defina su clave de accesa al sistema.<br>Iclave                                   | Reingress Clave                                                                                |  |
|                                                                                                    |                                                                                   |                                                                                                |  |
|                                                                                                    | Administrador de la Cuenta                                                        |                                                                                                |  |
|                                                                                                    | Completarios datos detallados a confir                                            | nuación con la información referida a la persona que tiene las                                 |  |

- 2.3.2 "Administrador de la cuenta": ingresar los datos de la persona física autorizada para operar en nombre del titular de la cuenta:
  - "Nombre Completo": Ingresa el nombre completo de la persona que tiene las facultades para operar en nombre del titular.

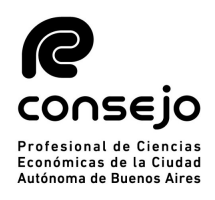

- "CUIT/CUIL/CDI": Ingresa Clave Única de Identificación Tributaria, Clave Única de Identificación Laboral o Clave de Identificación
- "Mail": Ingresa correo electrónico
- "Teléfono de Contacto": Ingresa número telefónico de contacto
- "En carácter de": Ingresa la relación laboral que relaciona al titular de la cuenta.

| 1                             |
|-------------------------------|
|                               |
|                               |
|                               |
|                               |
|                               |
|                               |
|                               |
|                               |
| spinster, of party states, as |
| Justmente a los               |
|                               |

- 2.4 Visualiza la leyenda "La Cuenta se ha creado satisfactoriamente. Usted se ha adherido al Sistema de Pago Electrónico de Legalizaciones" y el número de cuenta generado.
  - En caso de ingresar un dato incorrecto o incompleto, el sistema notificará y solicitará el reingreso de datos.

|         | CONSEJO<br>Profesional de Ciencias Econômicas de la Ciuded Autónoma de Buenos Aires                                                                       |
|---------|----------------------------------------------------------------------------------------------------|
| Sistema | de Pago Electrónico de Legalizaciones                                                                                                    |
|         | Importante <ul> <li>La Cuenta se ha creado satisfactoriamente.</li> <li>Usted se ha adherido al Sistema de Pago Electrónico de Legalizaciones.</li> </ul> |
| Cuenta: | NUMERO                                                                                                    |

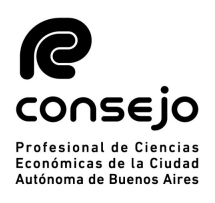

## Instructivo – Sistema de Pago Electrónico de Legalizaciones

#### 3. Ingreso y administración del Sistema de pago electrónico

- 3.1 Ingresa al Sistema de Pago Electrónico de Legalizaciones de acuerdo con el subproceso 1." Ingreso al Sistema"
- 3.2 Completa los campos "Número de Cuenta", "Clave" y presiona "Ingresar".

|             | Profesional de Ciencilas Econòmicas de la Ciudad Autónoma de Eluentos Aires                                              |
|-------------|----------------------------------------------------------------------------------------------------|
|             | Sistema de Pago Electrónico de Legalizaciones                                                                            |
| lenu:       | Ingreso                                                                                                    |
| Login       |                                                                                                    |
| Adhesión    | Ingresando Número de Cuenta y Clave podrá acceder a las diferentes opciones que se encuentran disponibles<br>en el menú. |
| Términos y  |                                                                                                    |
| Recuperar   | Número de Cuenta Clave                                                                                                   |
| Datos de    |                                                                                                    |
| Adhesiones  |                                                                                                    |
| Instructivo | Ingresar                                                                                                    |
|             | Baristrasión                                                                                                    |
|             | registración                                                                                                    |
|             | Si usted aún no posee cuenta acceda fácilmente completando los datos solicitados.                                        |
|             |                                                                                                    |

• Podrá acceder al menú ingresando en "Login"

3.3 Visualiza el menú "Sistema de Pago Electrónico de Legalizaciones":

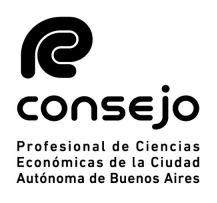

| Sistema de Pago El                             | ectrónico de L                                                                                                 |                                                                                                    |                                                                                                    |                                                                                                    |                                                                                                    |                                                                                                    |
|------------------------------------------------|----------------------------------------------------------------------------------------------------|----------------------------------------------------------------------------------------------------|----------------------------------------------------------------------------------------------------|----------------------------------------------------------------------------------------------------|----------------------------------------------------------------------------------------------------|----------------------------------------------------------------------------------------------------|
|                                                |                                                                                                    | egalizacio                                                                                                    | ones                                                                                                    |                                                                                                    |                                                                                                    | Referencias                                                                                                    |
| Importante<br>• Habilitado p<br>• Las autoriza | bara generar nueva<br>aciones generadas                                                                        | s autorización<br>tendrán <mark>u</mark> na                                                                                                    | nes. Pose<br>vigencia                                                                                                    | ee saldo disp<br>de 30 días.                                                                                                    | ionible.                                                                                                    | Cuenta:<br>- N'<br>-<br>Disponible:<br>\$                                                                                                    |
| Cuenta:                                        | N                                                                                                    | UMERO                                                                                                    |                                                                                                    |                                                                                                    |                                                                                                    | En trámite:<br>S                                                                                                    |
| Datos de la Cuenta                             |                                                                                                    |                                                                                                    |                                                                                                    |                                                                                                    |                                                                                                    | Habilitad                                                                                                    |
|                                                |                                                                                                    |                                                                                                    |                                                                                                    |                                                                                                    |                                                                                                    |                                                                                                    |
| Fecha de Adhesión                              | Fecha de l                                                                                                    | Última Modific                                                                                                    | cación                                                                                                    | Fecha de U                                                                                                    | litima Modificación Disp                                                                                                    | ponible                                                                                                    |
| Monto Disponible                               | Monto en 1                                                                                                    | Frámite                                                                                                    |                                                                                                    |                                                                                                    |                                                                                                    |                                                                                                    |
| \$                                             | S                                                                                                    |                                                                                                    |                                                                                                    |                                                                                                    |                                                                                                    |                                                                                                    |
| Datos del Titular                              |                                                                                                    |                                                                                                    |                                                                                                    |                                                                                                    |                                                                                                    |                                                                                                    |
| CUIT / CUIL / CDI                              | Titular de la Cuenti                                                                                           | a                                                                                                    |                                                                                                    |                                                                                                    |                                                                                                    |                                                                                                    |
| CBU                                            |                                                                                                    | Alias                                                                                                    |                                                                                                    |                                                                                                    |                                                                                                    |                                                                                                    |
| Calle                                          |                                                                                                    | Nro                                                                                                    | Piso                                                                                                    | Dpto                                                                                                    | C.P.                                                                                                    |                                                                                                    |
|                                                | Cuenta: Datos de la Cuenta Fecha de Adhesión Monto Disponible \$ Datos del Títular CUIT / CUIL / CDI CBU Calle | Importance         • Habilitado para generar nueva         • Las autorizaciones generadas         Cuenta:       N         Datos de la Cuenta         Fecha de Adhesión       Fecha de I         Monto Disponible       Monto en "         \$       \$         Datos del Títular       CUIT / CUIL / CDI         CBU       Calle | Importance         • Las autorizaciones generar nuevas autorizacio         • Las autorizaciones generadas tendrán una         Cuenta:       NUMERO         Datos de la Cuenta         Fecha de Adhesión       Fecha de Ultima Modifie         Monto Disponible       Monto en Trámite         \$       \$         Datos del Títular       S         CUIT / CUIL / CDI       Títular de la Cuenta         CBU       Alias         Calle       Nro | Importance         • Las autorizaciones generadas tendrán una vigencia         • Las autorizaciones generadas tendrán una vigencia         Cuenta:       NUMERO         Datos de la Cuenta         Fecha de Adhesión       Fecha de Ultima Modificación         Monto Disponible       Monto en Trámite         \$       \$         Datos del Títular       S         CUIT / CUIL / CDI       Titular de la Cuenta         CBU       Alias         Calle       Nro       Piso | Importance         • Las autorizaciones generadas tendrán una vigencia de 30 días.         • Las autorizaciones generadas tendrán una vigencia de 30 días.         Cuenta:       NUMERO         Datos de la Cuenta         Fecha de Adhesión       Fecha de Ultima Modificación         Fecha de Adhesión       Fecha de Ultima Modificación         Monto Disponible       Monto en Trámite         \$       \$         Datos del Títular       CUIT / CUIL / CDI         CUIT / CUIL / CDI       Titular de la Cuenta         CBU       Alias         Calle       Nro       Piso         Datos       Entre de la Cuenta | Importante         • Las autorizaciones generar nuevas autorizaciones. Posee saldo disponible.         • Las autorizaciones generadas tendrán una vigencia de 30 días.         Cuenta:       NUMERO         Datos de la Cuenta         Fecha de Adhesión       Fecha de Ultima Modificación         Fecha de Adhesión       Fecha de Ultima Modificación         Monto Disponible       Monto en Trámite         \$       \$         Datos del Títular       CUIT / CUIL / CDI         CUIT / CUIL / CDI       Titular de la Cuenta         CBU       Alias         Calle       Nro       Piso         Datos       Datos |

- 3.3.1 En la parte central de la pantalla:
  - Indica que la cuenta no posee fondos, o que se encuentra habilitada para operar en el caso de contar con dichos fondos, según corresponda.
  - Datos de la cuenta:
    - Fecha de adhesión;
    - Fecha de última modificación;
    - > Fecha de última modificación disponible;
    - Monto disponible (no incluye el monto en trámite);
    - > Monto en trámite (de las autorizaciones en curso).
  - Datos del Titular y del Administrador de la Cuenta, descriptos en el punto 2.3.1 y 2.3.2
- 3.3.2 En la parte izquierda de la pantalla, el menú con las opciones detalladas a continuación:
  - Inicio: Direcciona a la pantalla principal del Sistema.
  - Modificar / Baja Cuenta: Permite modificar los datos de la cuenta o dar de baja la misma.

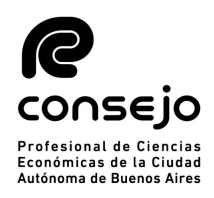

- Crear Autorización: Permite generar autorizaciones para legalizar de acuerdo con el subproceso "5. Creación de Autorizaciones para Legalizar" para consultar como generar autorizaciones".
  - Esta opción solo estará disponible cuando existan fondos en la cuenta.
- Consultar Autorización: Se muestran las autorizaciones creadas y el estado en que se encuentran:

|                        |                         | Profesional de Ciencias Eo | cons                | ∈j0<br>isd Autenoma de Bus | ncs Aires                   |
|------------------------|-------------------------|----------------------------|---------------------|----------------------------|-----------------------------|
| Sistema                | de Pago Electró         | nico de Legalizacio        | ones                |                            |                             |
| Autorizad              | ción de Débito en Cue   | nta                        |                     |                            |                             |
| Buscador               | de Autorizaciones       |                            |                     |                            |                             |
| Ingerse a c            | ontinuación algún crit  | erio de búsqueda para fil  | trar la información | n de las autorizacio       | nes generadas.              |
| Número                 |                         | Nro. Identificación        | Fecha Desde         | Fecha Hasta                | Todas                       |
|                        |                         | Busca                      | r                   |                            |                             |
| Listado de             | Autorizaciones          |                            |                     |                            |                             |
| Se detalla a<br>Todas. | a continuación la infor | nación de las autorizacio  | nes generadas fil   | tradas por:                |                             |
| 🤛 Pendier              | nte 🖌 Legalizada        | Parcial 🖌 🖌 Legaliza       | da Completa         | Y Anulada                  | <ul> <li>Vencida</li> </ul> |

- > Pendiente: la autorización aun no fue presentada en el Consejo.
- Legalizada Parcial: la autorización fue presentada pero no todas las operaciones realizadas.
- Legalizada completa: la autorización fue presentada y todas las operaciones realizadas.
- Anulada: la autorización fue rechazada por no cumplir con los requisitos necesarios para legalizar.
- Movimientos en Cuenta: Muestra los movimientos de fondos en la cuenta para efectuar acreditaciones, de acuerdo con el subproceso 4. "Acreditaciones en Cuenta".
- Instructivo: Instructivo de Sistema de pago electrónico de Legalizaciones.
- Términos y Condiciones: Permite consultar los Términos y Condiciones del Sistema.
- Salir: Abandona el sistema.

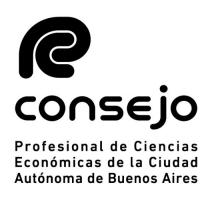

## Instructivo – Sistema de Pago Electrónico de Legalizaciones

#### 4. Acreditaciones en Cuenta

- 4.1 Ingresa en Home Banking (a través del sitio Web del Banco del Matriculado)
  - Las transferencias deberán ser emitidas únicamente desde cuentas bancarias asociadas al CUIT registrado por el titular en la adhesión.
- 4.2 Selecciona la opción "Cuentas", despliega "Transferencias" y luego "Hacia otras cuentas"
- 4.3 Completar el CBU / Alias del destinatario, fecha y monto exacto de la operación.
  - CBU: 15006914-00069134026164.
  - CUIT: 33-54666366-9.
  - Banco: HSBC.
  - Alias: CONSEJO.LEGA
    - Tiempo de acreditación: de 24 a 48 horas hábiles. En caso de haber transcurridos las mismas, deberá enviar un correo a tesoreria@consejocaba.org.ar con el comprobante de transferencia y número de cuenta, para poder verificar el estado de la misma.
- 4.4 Confirma que los datos sean correctos seleccionando la opción "Verificar CBU / Alias".
- 4.5 Ingresa el importe a acreditar luego de visualizar los datos de la cuenta destinataria.
- 4.6 Confirma la operación y visualiza el comprobante de la operación.

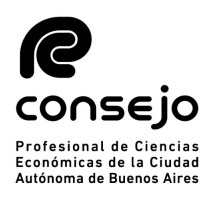

## Instructivo – Sistema de Pago Electrónico de Legalizaciones

- 5. Generación de Autorizaciones para Legalizar Vía Web
- 5.1 Selecciona la forma de pago "Sistema de Pago Electrónico" y presiona el botón "continuar".

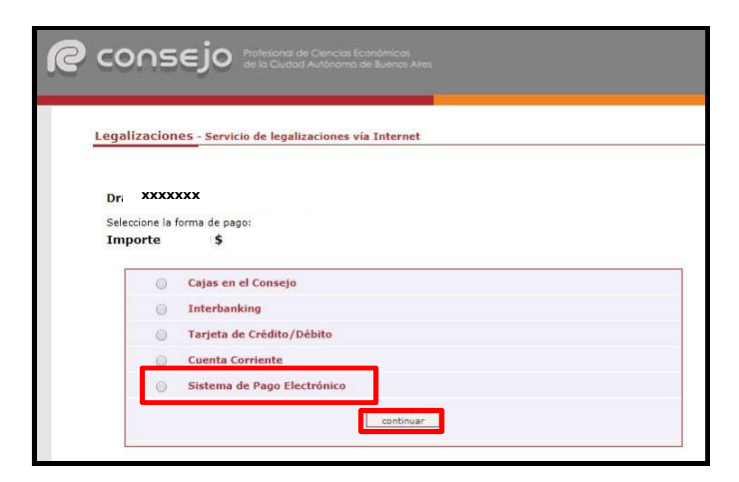

5.2 Visualiza "Proceso finalizado con éxito" una vez confirmada la operación y el "Nro. de trámite" generado, Tomo y Folio del Matriculado, Nombre del Ente y CUIT.

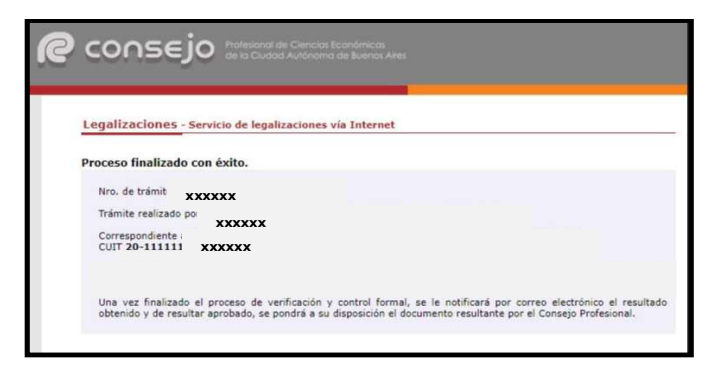

- 5.3 Ingresa al Sistema de Pago Electrónico de Legalizaciones de acuerdo con el subproceso 1." Ingreso al Sistema"
- 5.4 Selecciona la opción "Crear Autorización" que se ubica en el extremo izquierdo de la pantalla.

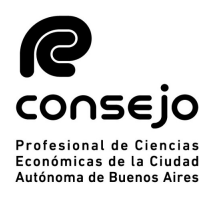

|                                                       |                                            | Profestonal de Clematas Económica                                                 | DOSEJO<br>s de la Cludad Autónoma de Buence Aires |                                           |
|-------------------------------------------------------|--------------------------------------------|-----------------------------------------------------------------------------------|---------------------------------------------------|-------------------------------------------|
|                                                       | Sistema de Pago E                          | lectrónico de Legalizaciones                                                      |                                                   | Referencias                               |
| <b>Menu:</b><br>Inicio<br>Modificar / Baja<br>Cuenta  | Importante<br>• Habilitado<br>• Las autori | para generar nuevas autorizaciones. Pos<br>zaciones generadas tendrán una vigenci | ee saldo disponible.<br>1 de 30 días.             | Cuenta:<br>- Nº<br>-<br>Disponible:<br>\$ |
| Crear<br>Autorización                                 | Cuenta:                                    | NUMERO                                                                            |                                                   | En trámite:<br>S                          |
| Consultar<br>Autorización                             | Datos de la Cuenta                         |                                                                                   |                                                   | Habilitado -                              |
| Movimientos<br>en Cuenta<br>Términos y<br>Condiciones | Fecha de Adhesión                          | Fecha de Ultima Modificación                                                      | Fecha de Última Modificación Disponible           |                                           |
| Instructivo                                           | Monto Disponible                           | Monto en Trámite                                                                  |                                                   |                                           |
| Salir                                                 | \$                                         | S                                                                                 |                                                   |                                           |

- 5.5 Completa los datos de "Identificación del Cliente".
  - "CUIT/CUIL/CDI": Ingresa Clave Única de Identificación Tributaria, Clave Única de Identificación Laboral o Clave de Identificación
  - "Nro. de Identificación": Ingresa, sólo en caso de que el cliente no posea los datos mencionados en el punto anterior. Por ejemplo: sociedades extranjeras, sociedades en formación, etc.
  - "Descripción de la Identificación": Ingresa tipo de identificación. Por ejemplo: DNI, Pasaporte, Identificación sociedad extranjera, etc.

|                            | Sistema de rayo electronico de Legalizaciones                                                                                                    | Defense     |
|----------------------------|----------------------------------------------------------------------------------------------------|-------------|
|                            |                                                                                                    | Reterencias |
|                            |                                                                                                    | Cuenta:     |
| fenu:                      | Autorización de Débito en Cuenta                                                                                                    |             |
| Inicio                     |                                                                                                    |             |
| Modificar / Baja<br>Cuenta | El administrador de la cuenta deberá confeccionar la autorización para cada cliente que presente a legalizar<br>haciendo uso de esta modalidad de pago. | Disponible: |
| Crear                      | Identificación del Cliente                                                                                                    | En trámite  |
| Autorización               | Datos particulares del titular de la documentación.                                                                                                    |             |
| Consultar                  |                                                                                                    |             |
| Autorización               | CUIT / CUIL / CDI Nro. Identificación Descripción de la Identificación                                                                                  | Habilitado  |
| Movimientos                |                                                                                                    |             |
|                            | Titular de la Desumentación                                                                                                    |             |
| en Cuenta                  | incular de la Documentación                                                                                                    |             |
| en Cuenta<br>Términos y    | nicial de la pocumentación                                                                                                    |             |

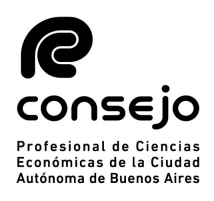

## Instructivo – Sistema de Pago Electrónico de Legalizaciones

5.6 Visualiza la opción "Sistema de Legalizaciones Web", Ingresa "Nro. de Trámite" y presiona "Buscar"

| eccio            | ie y especifique la documentación a presentar.                                                                                                    |
|------------------|----------------------------------------------------------------------------------------------------|
| sten             | a de Carga Inicial de Balances                                                                                                    |
| ngres<br>ii no e | e un Número de Trámite y presione "Buscar", aparecerán los datos particulares del mismo.<br>s el deseado puede desvinculario de la autorización presionando la X<br>Nro. de Trámite<br>Buscar       |
| sten<br>ngres    | a <b>de Legalizaciones Web</b><br>e un Número de Trámite y presione "Buscar", aparecerán los datos particulares del mismo.<br>Is el deseado puede desvincularlo de la autorización presionando la X |
|                  | Nro. de Trámite Buscar                                                                                                    |

- En el caso de presentar Estados Contables, solo se debe ingresar el número de trámite generado en sistema de legalizaciones vía web, NO se debe ingresar el número de carga inicial.
- 5.7 Visualiza "Descripción" del documento, "Fecha" e "Importe".
  - El sistema permite generar varias documentaciones. Se debe ingresar una autorización por cada cliente y no por cada legalización

| e un Numero de Tramite y | presione "Buscar", a                   | parecerán los da | tos particulares de | l mismo. |
|--------------------------|----------------------------------------|------------------|---------------------|----------|
| s el deseado puede desvi | incularlo d <mark>e l</mark> a autoria | tación presionan | do la 🗙.            |          |
| Nro. de Trâmite          |                                        | _                |                     |          |
| ххххх                    | Buscar                                 |                  |                     |          |
| Nro. de Trámite          | Descripción                            | Fecha            | Importe             |          |
| XXXXXX                   | хххххх                                 | xxxxxx           | хххххх              | x        |
|                          | resultado e                            | ncontrado        |                     |          |
|                          |                                        |                  |                     |          |

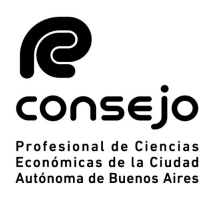

## <u>Instructivo – Sistema de Pago Electrónico de Legalizaciones</u>

5.8 Presiona "Generar Autorización"

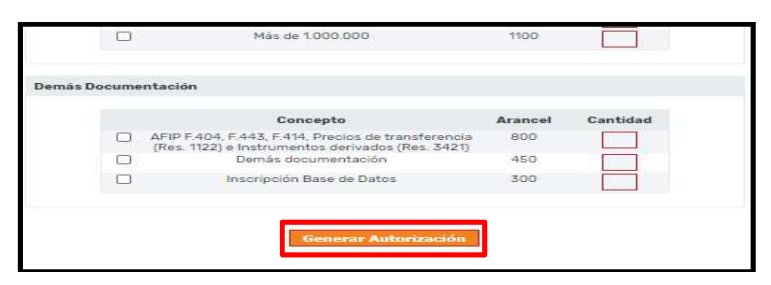

5.9 Visualiza el resumen de la autorización cargada y verifica que la selección sea correcta.

|                                      | Sistema de Pago Electrónico de Legalizaciones                          | Referencias      |
|--------------------------------------|------------------------------------------------------------------------|------------------|
| _                                    |                                                                        | Cuenta:          |
| Menu:                                | Importante                                                             | - 11             |
| Inicio<br>Modificar / Baja<br>Cuenta | La autorización se ha cargado correctamente con el código     xxxxx    | -<br>Disponible: |
| Crear<br>Autorización                | Autorización de Débito en Cuenta - Número 16072.                       | En trámite:      |
| Consultar<br>Autorización            | Identificación del Cliente                                             | Unbilitada       |
| Movimientos                          | Datos particulares del titular de la documentación.                    | naoiltadu        |
| en Cuenta                            | CUIT / CUIL / CDI Nro. Identificación Descripción de la Identificación |                  |
| Condiciones                          | 30-1111111-8                                                           |                  |
| Instructivo                          | Titular de la Documentación                                            |                  |
| Salir                                | XXXXXXXXXXXXXX                                                         |                  |
|                                      |                                                                        |                  |
|                                      | Seleccione y especifique la documentación a presentar.                 |                  |
|                                      |                                                                        |                  |
|                                      | Sistema de Legalizaciones Web                                          |                  |
|                                      | Números de Trámite seleccionados.                                      |                  |
|                                      | Nro. de Trámite Descripción Fecha Importe                              |                  |
|                                      | XXXXXX XXXXXX XXXXXX                                                   |                  |
|                                      | resultado encontrado                                                   |                  |
|                                      |                                                                        |                  |
|                                      | IMPORTE DE LA AUTORIZACION: \$                                         |                  |
| L                                    |                                                                        |                  |
|                                      | Impresión de la Autorización                                           |                  |
|                                      | Imprima la Autorización desde aqui.                                    |                  |
|                                      | Versión para Imprimir                                                  |                  |
|                                      |                                                                        |                  |
|                                      |                                                                        |                  |
|                                      |                                                                        |                  |

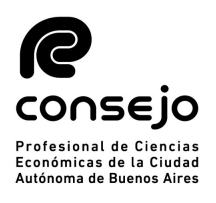

- 6. Creación de Autorizaciones para Legalizar de Forma Presencial
- 6.1 Ingresa al Sistema de Pago Electrónico de Legalizaciones de acuerdo con el subproceso 1." Ingreso al Sistema"
- 6.2 Selecciona la opción "Crear Autorización" que se ubica en el extremo izquierdo de la pantalla.

|                                               |                                               | Profesional de Ciencias Econômice      | DNSEJO<br>18 de la Cludad Autónoma de Buenos Alres |                   |
|-----------------------------------------------|-----------------------------------------------|----------------------------------------|----------------------------------------------------|-------------------|
|                                               | Sistema de Pago El                            | ectrónico de Legalizaciones            |                                                    | Referencias       |
| Menu:<br>Inicio<br>Modificar / Baja<br>Cuenta | Importante<br>• Habilitado r<br>• Las autoriz | see saldo disponible.<br>a de 30 días. | Cuenta:<br>- N°<br>-<br>-<br>Disponible:<br>\$     |                   |
| Crear<br>Autorización                         | Cuenta:                                       | NUMERO                                 |                                                    | En trámite:<br>\$ |
| Consultar<br>Autorización                     | Datos de la Cuenta                            |                                        |                                                    | Habilitado -      |
| Movimientos<br>en Cuenta                      |                                               |                                        |                                                    |                   |
| Términos y<br>Condiciones                     | Fecha de Adhesión                             | Fecha de Última Modificación           | Fecha de Última Modificación Disponible            |                   |
| Instructivo                                   | Monto Disponible                              | Monto en Trámite                       |                                                    |                   |
| Salir                                         | \$                                            | S                                      |                                                    |                   |

- 6.3 Completa los datos de "Identificación del Cliente".
  - "CUIT/CUIL/CDI": Ingresa Clave Única de Identificación Tributaria, Clave Única de Identificación Laboral o Clave de Identificación
  - "Nro. de Identificación": Ingresa, sólo en caso de que el cliente no posea los datos mencionados en el punto anterior. Por ejemplo: sociedades extranjeras, sociedades en formación, etc.
  - "Descripción de la Identificación": Ingresa tipo de identificación. Por ejemplo: DNI, Pasaporte, Identificación sociedad extranjera, etc.
  - "Titular de la Documentación": Ingresa el titular de la documentación.

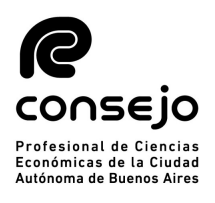

|                                                        | Profesional de Ciencias Bronòmicas de la Ciudad Autônoma de Buenos Aires                                                                                |              |
|--------------------------------------------------------|----------------------------------------------------------------------------------------------------|--------------|
|                                                        | Sistema de Pago Electrónico de Legalizaciones                                                                                                    | Referencias  |
| Menu:                                                  | Autorización de Débito en Cuenta                                                                                                    | Cuenta       |
| Modificar / Baja<br>Cuenta                             | El administrador de la cuenta deberá confeccionar la autorización para cada cliente que presente a legalizar<br>haciendo uso de esta modalidad de pago. | Disponible:  |
| Crear<br>Autorización<br>Consultar                     | Identificación del Cliente<br>Datos particulares del titular de la documentación.                                                                       | En trámite   |
| Autorización<br>Movimientos<br>en Cuenta<br>Términos y | CUIT / CUIL / CDI Nro. Identificación Descripción de la Identificación Titular de la Documentación                                                      | Həbilitado - |
| Instructivo                                            | Detalle de Documentación                                                                                                    |              |
| Salir                                                  | Seleccione y especifique la documentación a presentar.                                                                                                  |              |

- 6.4 Completa los datos solicitados acerca de la documentación a legalizar:
  - Una misma autorización puede contener varias operaciones, por ejemplo, un Estado Contable, un origen de fondos y demás documentación.

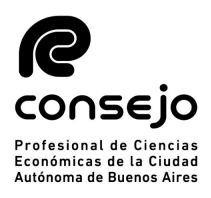

|                              | CP-LCO-IEX-003-V003                    |
|------------------------------|----------------------------------------|
| Instructivo – Sistema de Pag | <u>o Electrónico de Legalizaciones</u> |

| Nro. de 1             | Framite Buscar                                                                                                    |                                                                                                    |                                                                                                    |
|-----------------------|----------------------------------------------------------------------------------------------------|----------------------------------------------------------------------------------------------------|----------------------------------------------------------------------------------------------------|
|                       |                                                                                                    |                                                                                                    |                                                                                                    |
|                       |                                                                                                    |                                                                                                    |                                                                                                    |
|                       |                                                                                                    |                                                                                                    |                                                                                                    |
|                       |                                                                                                    |                                                                                                    |                                                                                                    |
|                       |                                                                                                    |                                                                                                    |                                                                                                    |
| ones Pro              | fesionales Sobre Manifestaciones De Bienes Y I                                                                                | Por Cumplim                                                                                                    | iento De Normativas De                                                                                                    |
|                       |                                                                                                    |                                                                                                    |                                                                                                    |
| nde Mani<br>o de ente | festaciones de bienes, origen lícito de fondos, γ sin<br>s comerciales y civiles.                                             | nilares de per                                                                                                    | sonas humanas y de                                                                                                    |
|                       | Importo Involuerado Total                                                                                                    | Arapaal                                                                                                    | Contidad                                                                                                    |
|                       | Hasta \$ 800.000                                                                                                    | 450                                                                                                    | Cantidad                                                                                                    |
|                       | Desde \$ 800.001 hasta \$ 2.000.000                                                                                           | 800                                                                                                    |                                                                                                    |
|                       | Más de 2.000.000                                                                                                    | 1100                                                                                                    |                                                                                                    |
|                       |                                                                                                    |                                                                                                    |                                                                                                    |
| ones Pro              | fesionales Sobre Ingresos                                                                                                    |                                                                                                    |                                                                                                    |
| nde Certi             | ficaciones de Ingresos personales, ingresos de per                                                                            | sonas human                                                                                                    | as, y similares.                                                                                                    |
|                       | Importe Involucrado Total anualizado                                                                                          | Arancel                                                                                                    | Cantidad                                                                                                    |
|                       | Hasta \$ 500.000                                                                                                    | 450                                                                                                    |                                                                                                    |
|                       | Desde \$ 500.001 hasta \$ 1.000.000                                                                                           | 800                                                                                                    |                                                                                                    |
|                       | Más de 1.000.000                                                                                                    | 1100                                                                                                    |                                                                                                    |
| ocumen                | tación                                                                                                    |                                                                                                    |                                                                                                    |
|                       |                                                                                                    |                                                                                                    |                                                                                                    |
|                       | Concepto                                                                                                    | Arancel                                                                                                    | Cantidad                                                                                                    |
|                       |                                                                                                    |                                                                                                    |                                                                                                    |
|                       | AFIP F.404, F.443, F.414, Precios de transferencia<br>(Res. 1122) e Instrumentos derivados (Res. 3421)                        | 800                                                                                                    |                                                                                                    |
|                       | AFIP F.404, F.443, F.414, Precios de transferencia<br>(Res. 1122) e instrumentos derivados (Res. 3421)<br>Demás documentación | 800                                                                                                    |                                                                                                    |
|                       | ones Pro                                                                                                    | Nrc. de Trâmite  Nrc. de Trâmite  Nrc. d | Nro. de Trâmite       Resear         Dones Profesionales Sobre Manifestaciones De Bienes Y Por Cumplim         nde Manifestaciones de bienes, origen lícito de fondos, y similares de per o de entes comerciales y civiles.         Importe Involucrado Total         Arancel         Hasta \$ 800.000         Besde \$ 800.001 hasta \$ 2.000.000         Más de 2.000.000         Bones Profesionales Sobre Ingresos         Importe Involucrado Total anualizado         Arancel         Hasta \$ \$500.000         Besde \$ \$00.001 hasta \$ 2.000.000         Bones Profesionales Sobre Ingresos         Index Certificaciones de Ingresos personales, ingresos de personas human         Importe Involucrado Total anualizado         Arancel         Hasta \$ \$500.000       450         Desde \$ 500.001       450         Más de 1.000.000       800 |

- 6.4.1 En caso de presentar Estados Contables, ingresa el número de trámite previamente generado de acuerdo con el Instructivo Externo CP-LCO-IEX-004- "Carga Inicial de Estados Contables".
  - Esta modalidad, solo aplica para presentación de forma presencial

| leccione  | v especifique la docun | nentación a presentar.                                            |
|-----------|------------------------|-------------------------------------------------------------------|
|           |                        |                                                                   |
| Sistema   | de Carga Inicial de Ba | alances                                                           |
| Ingrese ( | un Número de Trámite   | y presione "Buscar", aparecerán los datos particulares del mismo. |
| Si no es  | el deseado puede desv  | ninculario de la autorización presionando la X                    |
|           | Nro. de Trámite        |                                                                   |
|           |                        | Buscar                                                            |
| L         |                        |                                                                   |

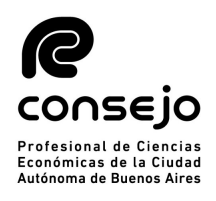

#### Instructivo – Sistema de Pago Electrónico de Legalizaciones

6.4.2 Si no se trata de Estados contables tilda la/s opción/es correspondiente/s según el tipo de documentación y escala de importe involucrado e ingresa la cantidad de ejemplares por cada opción tildada.

| odo tipo de e | ente          | s comerciales y civiles.                                                                                                    |                                                        |                  |
|---------------|---------------|----------------------------------------------------------------------------------------------------|--------------------------------------------------------|------------------|
|               |               | Importe Involucrado Total                                                                                                    | Arancel                                                | Cantidad         |
|               | )             | Hasta \$ 800.000                                                                                                    | 450                                                    |                  |
|               | 3             | Desde \$ 800.001 hasta \$ 2.000.000                                                                                                    | 800                                                    |                  |
|               | 0             | Más de 2.000.000                                                                                                    | 1100                                                   |                  |
| ctuaciones f  | Pro           | fesionales Sobre Ingresos                                                                                                    |                                                        |                  |
| Comprende C   | erti          | ficaciones de Ingresos personales, ingresos de per                                                                                                    | sonas human                                            | as, y similares. |
|               |               |                                                                                                    |                                                        |                  |
|               |               | Importe Involucrado Total anualizado                                                                                                    | Arancel                                                | Cantidad         |
|               | )             | Importe Involucrado Total anualizado<br>Hasta S 500.000                                                                                                    | Arancel<br>450                                         | Cantidad         |
|               | 5             | Importe Involucrado Total anualizado<br>Hasta \$ 500.000<br>Desde \$ 500.001 hasta \$ 1.000.000                                                                                                    | Arancel<br>450<br>800                                  | Cantidad         |
|               | )<br>)<br>)   | Importe Involucrado Total anualizado<br>Hasta \$ 500.000<br>Desde \$ 500.001 hasta \$ 1.000.000<br>Más de 1.000.000                                                                                                    | Arancel<br>450<br>800<br>1100                          | Cantidad         |
| emās Docum    | )<br>)<br>)   | Importe Involucrado Total anualizado<br>Hasta \$ 500.000<br>Desde \$ 500.001 hasta \$ 1.000.000<br>Más de 1.000.000                                                                                                    | Arancel<br>450<br>800<br>1100                          | Cantidad         |
| emās Docum    | )<br>)<br>nen | Importe Involucrado Total anualizado<br>Hasta \$ 500.000<br>Desde \$ 500.001 hasta \$ 1.000.000<br>Más de 1.000.000                                                                                                    | Arancel<br>450<br>800<br>1100<br>Arancel               | Cantidad         |
| emás Docum    | )<br>)<br>nen | Importe Involucrado Total anualizado<br>Hasta \$ 500.000<br>Desde \$ 500.001 hasta \$ 1.000.000<br>Más de 1.000.000<br>tación                                                                                                    | Arancel<br>450<br>800<br>1100<br>Arancel<br>800        | Cantidad         |
| emās Docum    | )<br>)<br>nen | Importe Involucrado Total anualizado<br>Hasta \$ 500.000<br>Desde \$ 500.001 hasta \$ 1.000.000<br>Más de 1.000.000<br>tación<br>Concepto<br>AFIP F.4D4, F.443, F.414, Precios de transferencia<br>(Res. 1122) e Instrumentos derivados (Res. 3421).<br>Demás documentación | Arancel<br>450<br>800<br>1100<br>Arancel<br>800<br>450 | Cantidad         |

- 6.5 Presiona el botón "Generar Autorización", una vez cargados todos los datos de la documentación a presentar.
  - Debe generar una autorización por cada cliente y no por cada legalización.

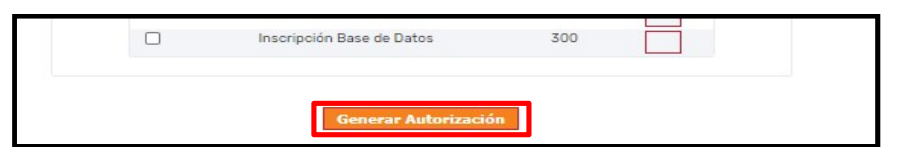

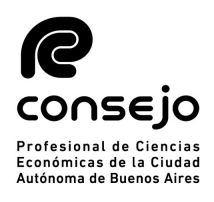

## Instructivo – Sistema de Pago Electrónico de Legalizaciones

6.6 Visualiza el resumen de la autorización cargada y verifica que la selección sea correcta:

| lonur.                     |                                                | Marcon and some of                  |                                        | 65                     |         | Referencias        |
|----------------------------|------------------------------------------------|-------------------------------------|----------------------------------------|------------------------|---------|--------------------|
| anur                       |                                                |                                     |                                        |                        |         | Cuenta:<br>- N°    |
| enu.                       | Importan                                       | nte                                 |                                        |                        |         |                    |
| Inicio<br>Modificar / Puia | La auto                                        | rización se ha i                    | cargado correctamente                  | con el código 16072    | 2       | Diponible          |
| Cuenta                     |                                                |                                     |                                        |                        | xxxxx   | \$ 99.550,0        |
| Crear                      | Autorización de Dél                            | bito en Cuent                       | a - Número 16072.                      |                        |         | Er trár<br>S. 05(m |
| Consultar                  |                                                |                                     |                                        |                        |         | -                  |
| Autorización               | Identificación del Cli                         | iente                               |                                        |                        |         | Habilitado         |
| Movimientos<br>en Cuenta   | Datos particulares del                         | í titular de la do                  | icumentación.                          |                        |         |                    |
| Términos y                 | CUIT / CUIL / CDI                              | Nro. Identif                        | ficación Descripc                      | ión de la Identificaci | ión     |                    |
| Condiciones                | 30-1111111-8                                   |                                     |                                        |                        |         |                    |
| Instructivo                | Titular de la Documer                          | ntación                             |                                        |                        |         |                    |
| Saur                       | AAAAAAAAAAAAAAAAAAAAAAAAAAAAAAAAAAAAAA         | ×                                   |                                        |                        |         |                    |
|                            | Dotallo de Documen                             | t-aide                              |                                        |                        |         |                    |
|                            | Seleccione y especific                         | aue la documer                      | ntación a presentar.                   |                        |         |                    |
|                            |                                                |                                     |                                        |                        |         | -                  |
|                            | Sistema de Legaliz                             | aciones Web                         |                                        |                        |         |                    |
|                            | Números de Trámite                             | e seleccionado                      | a.                                     |                        |         |                    |
|                            | Nro. de 1                                      | Trámite                             | Descripción                            | Fecha                  | Importe |                    |
|                            |                                                | *****                               | *****                                  | XXXXX                  | XXXXX   |                    |
|                            |                                                |                                     |                                        | -                      |         |                    |
|                            |                                                |                                     |                                        |                        |         |                    |
|                            |                                                |                                     |                                        |                        |         |                    |
|                            |                                                |                                     |                                        |                        |         |                    |
|                            |                                                | IMPO                                | DRTE DE LA AUTORIZA                    | CION:                  |         |                    |
|                            |                                                | IMP                                 | DRTE DE LA AUTORIZA                    | CION:                  |         |                    |
|                            | Impresión de la Auto                           | IMP:<br>vrización                   | DRTE DE LA AUTORIZA                    | CION: CON              |         |                    |
|                            | Impresión de la Auto<br>Imprima la Autorizació | IMPO<br>prización<br>ón desde aqui, | ORTE DE LA AUTORIZA                    | CION:                  |         |                    |
|                            | Impresión de la Auto<br>Imprima la Autorizació | IMPO<br>Xrización<br>ón desde aqui. | DRTE DE LA AUTORIZA<br>Versión para In | CION:                  |         |                    |

- 6.6.1 Si la selección informada en el resumen no es correcta presiona el botón "Eliminar autorización" para borrarla y realizar una nueva carga.
- 6.6.2 Si la selección es correcta presiona el botón "Versión para Imprimir".
  - Deberá presentar en el Sector Legalizaciones la impresión de la pantalla generada.